### Instructions :

Below are step by step instructions on submitting an appeal request

# Steps for Provider Portal to submit an appeal

1. Below is the screenshot of the Standard Launcher page on initially logging into the Provider Practice portal. Click on **Review** 

| Identifi UAT                                                          | <b>θ</b> - |
|-----------------------------------------------------------------------|------------|
| CARE REVIEW PRACTICE LETTER ADMIN TOOL                                |            |
| LEARNING                                                              | ₽          |
|                                                                       |            |
|                                                                       |            |
| Terms & Conditions - Identifi 0.0.0.65092 © 2021 Evolent Health, LLC. |            |
|                                                                       |            |
|                                                                       |            |

2. Click on Practice Auth Landing Page (No changes). This shows the authorization submitted by the user. Select the appropriate member

|                 | APPEALS                                                               |                         |                                  |                |                | <b>≣</b> • ⊖• |
|-----------------|-----------------------------------------------------------------------|-------------------------|----------------------------------|----------------|----------------|---------------|
| My Draft Req    | juests                                                                |                         |                                  |                | 0              |               |
| Request Type    | Patient Name (DOB, Gender, ID)                                        |                         |                                  | Time           |                |               |
| DME             | SMITH, A'NESHA (12/01/1994, F, 1079                                   | 3511)                   | 09/16/2021 06:21:50              | 6 PM           | Û              |               |
| Inpatient       | CAMPBELL, JENNIFER (09/01/1951, F,                                    | 711719)                 | 08/11/2021 01:21:3               | 1 PM           | Û              |               |
| Authorizatio    | n Requests<br>nt requests (to view more or refine the list, use filte | er option to the right) | Display Requests: Create         | ed By Me       | <u> </u>       |               |
| Reference #  Pa | atient Name (DOB, Gender, ID)                                         | Request Type            | © Requesting Provider            | Request Status | Created Date + |               |
| 8306700 M       | OSELEY, KATHRYAN (05/01/1963, F, 8319388)                             | DME                     | BILLY SMITH                      | In Progress    | 09/16/2021     |               |
| D8306641 BI     | EARD, SMITH (03/01/2015, M, 80319)                                    | Inpatient               | BEJE THOMAS                      | In Progress    | 09/02/2021     |               |
| D8306639 SI     | MITH, A'NESHA (12/01/1994, F, 10798511)                               | Inpatient               | KENNETH BUCZYNSKI                | In Progress    | 09/02/2021     |               |
| D8306638 SI     | MITH, A'NESHA (12/01/1994, F, 10798511)                               | Inpatient               | KENNETH BUCZYNSKI                | In Progress    | 09/02/2021     |               |
| D8306554 C/     | AMPBELL, JENNIFER (09/01/1951, F, 711719)                             | DME                     | COLLEEN KENNEDY SMITH            | Closed         | 08/23/2021     |               |
| 8306549 M       | OSELEY, KATHRYAN (05/01/1963, F, 8319388)                             | Inpatient               | BILLY SMITH                      | In Progress    | 08/19/2021     |               |
| 8306548 M       | OSELEY, KATHRYAN (05/01/1963, F, 8319388)                             | Inpatient               | BILLY SMITH                      | In Progress    | 08/19/2021     |               |
| D8306547 SG     | CHULDT, NORMA (10/01/2004, F, 6092866)                                | DME                     | BHG PAINTSVILLE TREATMENT CENTER | Closed         | 08/19/2021     |               |
| 8306546 M       | OSELEY, KATHRYAN (05/01/1963, F, 8319388)                             | Outpatient/Home         | BILLY SMITH                      | Closed         | 08/19/2021     |               |
| 8306545 M       | OSELEY, KATHRYAN (05/01/1963, F, 8319388)                             | Inpatient               | BILLY SMITH                      | Closed         | 08/19/2021     |               |
| 8306544 M       | OSELEY, KATHRYAN (05/01/1963, E. 8319388)                             | DME                     | BILLY SMITH                      | Closed         | 08/19/2021     |               |

3. Once you click on member, it will show all closed requests with denied decisions as below

|                           | AUTHORIZATION REQUESTS APPEALS                                                                                                    | <b>≣</b> · <b>θ</b> ·                                                |
|---------------------------|----------------------------------------------------------------------------------------------------|----------------------------------------------------------------------|
| MOSELEY, KATHRYAN (05/01, | /1963, Female, 8319388)                                                                                                    |                                                                      |
|                           | Diagnoses Primary Type Code Description                                                                                                 |                                                                      |
|                           | ICD-10 V27.01 TEST Care Notes and Communications for Request     Sort by Date O Sort by Type EXPAND ALL COLLAPSE ALL                    | Request<br>Request Details<br>Providers                              |
|                           | Communication Letter 06/19/2021 05:09:20 PM                                                                                             | Third Party Liability<br>Diagnoses<br>Reviews                        |
|                           | Care Note AOR Received 08/19/2021 04:49:25 PM                                                                                           | Initial - 08/19/2021<br>Initial - 08/19/2021<br>Initial - 08/19/2021 |
|                           | Reviews ADD REVIEW                                                                                                    |                                                                      |
|                           | Primary Review 01: Aug 19, 2021 - Aug 19, 2021 Denied PULP VITALITY TESTS (D0460) + Total Denied: 100                                   |                                                                      |
|                           | Review 02: Aug 19, 2021 - Aug 19, 2021         Denied           OFFICE/OUTPATIENT VISIT EST (99213)         • Total Denied: 100         |                                                                      |
|                           | Review 03: Aug 19, 2021 - Aug 19, 2021         Denied           COLLECT&APPLIC AUTO BLOOD CONC PROD (D7921)         • Total Denied: 100 |                                                                      |
|                           | 1-3 of 3                                                                                                    |                                                                      |
|                           | Terms & Conditions - Identifi 0.0.0.85058 © 2021 Evolent Health, LLC.                                                                   |                                                                      |

# 4. Click on "Actions" dropdown. Then click on "Add Appeal Request" as shown in screenshot below

| Identifi PRACTICE          | AUTHORIZATION REQUESTS APPEALS                                                                                                    | <b>≣</b> - θ- <sup>^</sup>                                                                                                    |
|----------------------------|----------------------------------------------------------------------------------------------------|----------------------------------------------------------------------------------------------------|
| MOSELEY, KATHRYAN (05/01/1 | 1963, Female, 8319388)                                                                                                    |                                                                                                    |
|                            | Reference # 8306544 - Closed                                                                                                    |                                                                                                    |
|                            | REQUESTOR NAME     REQUESTOR TYPE     REQUESTOR PHONE     Add Care Note       Test     Contracted Provider     (997) 575-4445     Not Provid       PRIMARY STAFF     PLACE OF SERVICE     SERVICE TYPE     PREDETERMINATION       Bhaskar, Prashant     Skilled Nursing Facility     Medical Care     No       AOR REQUIRED     ENCOUNTER ID     EMR ACCOUNT NUMBER     Not Provided       Providers     Providers     BEOULISTING DROWIDER     Service Type                                                                                                    | Request<br>Request Details<br>Providers<br>Third Party Liability<br>Diagnoses<br>Reviews<br>Initial - 08/19/2021<br>Initial - 08/19/2021<br>Initial - 08/19/2021 |
|                            | BILLY SMITH ANESTHESIOLOGY In Network - TIER 1 NPI: 1528015831 • TIN: 611244928 1211 OLD MAIN ST, HARTFORD, KY, 42347 • Phone: (270) 298-7411 • Fax: (270) 274-0480 VENDOR JOHN BERKENBOSCH PEDIATRICS IN Network - TIER 1 IN Network - TIER 1 IN Netw |                                                                                                    |
|                            | In NPI: 1275517179 + TIN: 273645560     In Network - TIEK 1       231 E CHESTNUT ST, LOUISVILLE, KY, 40202 + Phone: (502) 629-6000 + Fax: (502) 629-5865     In Network - TIEK 1       Third Party Liability     MOTOR VEHICLE ACCIDENT     EMPLOYMENT (WORKER'S COMPENSATION)     ANOTHER PARTY RESPONSIBLE       No     No     No     No                                                                                                    |                                                                                                    |

5. This will open up 3-Step template to add an Appeal Request **Note:** Field marked with asterisk are mandatory

|                              | AUTHORIZATION REQUESTS APPEALS                             |                                                                  |                                                                                    | <b>≣</b> - <b>θ</b> - |
|------------------------------|------------------------------------------------------------|------------------------------------------------------------------|------------------------------------------------------------------------------------|-----------------------|
| MOSELEY, KATHRYAN (05/01/196 | 63, Female, 8319388)                                       |                                                                  |                                                                                    |                       |
|                              | Add Appeal Request                                         | Step 1     Enter Appeal Request Details     Step 2     Enter Inf | ormation About Item(s) Under Appeal      Step 3     Enter Supporting Documentation |                       |
|                              | <b>TYPE *</b><br>Type                                      | Classification •                                                 | LEVEL •<br>• Lavel                                                                 | -<br>-                |
|                              | PRIORITY *<br>Priority                                     | CATEGORY *<br>Category                                           | SUB-CATEGORY<br>Sub-Category                                                       | <u>.</u>              |
|                              | NCQA CATEGORY<br>NCQA Category                             | DETAIL<br>Detail                                                 | •                                                                                  |                       |
|                              | SUBSTANCE SUMMARY                                          |                                                                  |                                                                                    |                       |
|                              |                                                            |                                                                  | Remaining Characters: 20                                                           |                       |
|                              | Appeal Requester<br>REQUESTER *                            |                                                                  |                                                                                    |                       |
|                              | + ADD REQUESTER<br>REQUESTER TYPE<br>Select Requester Type | REQUESTER PROVIDER TYPE  Select Requester Provider Type          | <u> </u>                                                                           |                       |
|                              | Received                                                   | TIMELY DECILIEST                                                 |                                                                                    |                       |
|                              | Web                                                        | Timely Request                                                   | <u> </u>                                                                           |                       |
|                              | Rep Document Received                                      | REP DOCUMENT RECEIVED DATE/TIME                                  | COMPLETE INFO RECEIPT DATE/TIME                                                    | -                     |
|                              |                                                            |                                                                  | CANCEL                                                                             | E                     |

6. Select the denial authorization that the user wishes to Appeal

| AV K0/5/1/1963, Fenders 8, 81938/                                                                                                    | fi PRACTICE AUTHORIZATION REQUESTS APPEALS                                                                                                    |
|----------------------------------------------------------------------------------------------------|----------------------------------------------------------------------------------------------------|
| IMPRESENTATION       Improvement         IMPROVEMENT       Improvement         IMPROVEMENT       Improvement         IMPROVEMENT       Improvement         IMPROVEMENT       Improvement         Improvement       Improvement         Improvement       Improvement <td>, KATHRYAN (05/01/1963, Female, 8319388)</td>                                                                                                    | , KATHRYAN (05/01/1963, Female, 8319388)                                                                                                    |
| ENDERNOR PROVIDE<br>Tot Available         EXERCISE         SECTONE         SECTONE         Image: Secton Secton Sec                                                 | JOHN BERKENBOSCH         PEDIATRICS           W1: 1275517179 • TIN: 273645560         In Network • TIER 1           231 E CHESTNUT ST, LOUISVILLE, KY, 40202 • Phone: (502) 629-6000 • Fax: (502) 629-5865         In Network • TIER 1 |
| Procedure:       Procedure:       Procedure: <td>RENDERING PROVIDER<br/>Not Available<br/>ATTENDING PROVIDER</td>                                                                                                    | RENDERING PROVIDER<br>Not Available<br>ATTENDING PROVIDER                                                                                                    |
| Primary       Type       Code       Description         Image: Color Color Col | Not Available. SELECT REVIEWS: SELECT REVIEWS:                                                                                                    |
| Primary       Type       Code       Description         VICD-10       V27.01       TEST       TEST                                                                                                    | Image: Procedure: PULP VITALITY TESTS (D0460) + Total Denied: 100                                                                                                    |
| Review: Aug 19, 2021 - Aug 19, 2021         Procedure: COLLECT&APPLIC AUTO BLOOD CONC PROD [07921] · Total Denied: 100         Diagnoses         Primary       Type       Code       Description         ICD-10       V27.01       TEST       CANCEL       ADD DOCUMENTATION                                                                                                    | Review: Aug 19, 2021 - Aug 19, 2021<br>Procedure: OFFICE/OUTPATIENT VISIT EST (99213) · Total Denied: 100                                                                                                    |
| Diagnoses       Primary     Type     Code     Description       ICD-10     V27.01     TEST                                                                                                    | Review: Aug 19, 2021 - Aug 19, 2021<br>Procedure: COLLECT&APPLIC AUTO BLOOD CONC PROD (D7921) • Total Denied: 100                                                                                                    |
| Primary     Type     Code     Description       ICD-10     V27.01     TEST                                                                                                    | Diagnoses                                                                                                    |
| V     ICD-10     V27.01     TEST       PREVIOUS     CANCEL     ADD DOCUMENTATION                                                                                                    | Primary Type Code Description                                                                                                    |
| PREVIOUS CANCEL ADD DOCUMENTATION                                                                                                    | ✓ ICD-10 V27.01 TEST                                                                                                    |
|                                                                                                    | PREVIOUS CANCEL ADD DOCUMENTATION                                                                                                    |

7. Below example illustrates that all three review lines being appealed.

|                             | AUTHORIZATIC          | IN REQUESTS                                   | APPEALS                                                                   |                                            |                             |                                 |        |          |                |  | <b></b> - | <b>8</b> - |   |
|-----------------------------|-----------------------|-----------------------------------------------|---------------------------------------------------------------------------|--------------------------------------------|-----------------------------|---------------------------------|--------|----------|----------------|--|-----------|------------|---|
| MOSELEY, KATHRYAN (05/01/19 | 963, Female,          | 8319388)                                      |                                                                           |                                            |                             |                                 |        |          |                |  |           |            |   |
|                             | &                     | JOHN BERKE<br>NPI: 127551717<br>231 E CHESTNU | NBOSCH PEDIATRICS<br>9 • TIN: 273645560<br>17 ST, LOUISVILLE, KY, 40202 • | Phone: (502) 629-6000 • Fax: (502)         | 629-5865                    |                                 |        | In Ne    | twork - TIER 1 |  |           |            |   |
|                             | RENDERI)<br>Not Avail | IG PROVIDER<br>able                           |                                                                           |                                            |                             |                                 |        |          |                |  |           |            |   |
|                             | ATTENDIN<br>Not Avail | IG PROVIDER<br>able                           |                                                                           |                                            |                             |                                 |        |          |                |  |           |            |   |
|                             | SELECT R              | EVIEWS:                                       |                                                                           |                                            |                             |                                 | DESE   | LECT ALL | SELECT ALL     |  |           |            |   |
|                             |                       | ु Revi<br>Proc                                | ew: Aug 19, 2021 - Aug 19, 2<br>edure: PULP VITALITY TESTS (D             | 2021<br>0460) • Total Denied: 100          |                             |                                 |        |          |                |  |           |            |   |
|                             |                       | 양 Revi<br>Proc                                | ew: Aug 19, 2021 - Aug 19, 2<br>edure: OFFICE/OUTPATIENT VIS              | 021<br>GIT EST (99213) • Total Denied: 100 | )                           |                                 |        |          |                |  |           |            |   |
|                             |                       | 양 Revi<br>Proc                                | ew: Aug 19, 2021 - Aug 19, 2<br>edure: COLLECT&APPLIC AUTO                | BLOOD CONC PROD (D7921) • Tot              | al Denied: 100              |                                 |        |          |                |  |           |            |   |
|                             | Diagnose              | 25                                            |                                                                           |                                            |                             |                                 |        |          |                |  |           |            |   |
|                             | Prima                 | ту Тур                                        | e                                                                         | Code                                       | Description                 |                                 |        |          |                |  |           |            |   |
|                             | ~                     | ICD                                           | -10                                                                       | V27.01                                     | TEST                        |                                 |        |          |                |  |           |            |   |
|                             | PREVIO                | JS                                            |                                                                           |                                            |                             |                                 | CANCEL | ADD DO   | CUMENTATION    |  |           |            |   |
|                             |                       |                                               |                                                                           | Terms & Cond                               | itions - Identifi 0.0.0.650 | 058 © 2021 Evolent Health, LLC. |        |          |                |  |           |            | 1 |

- 8. Then add attachments/documentation related to the appeal (This is required and is a standard process)
- Add Received Date and Time to timestamp attachment
- Add Sender information (person submitting the appeal)
- Attach File
  - o 50 MB Limit
- Select Save to submit Appeal

|                               | ITHORIZATION REQUESTS APPEALS                                                                                                    | <b>≣</b> - ⊖- |
|-------------------------------|----------------------------------------------------------------------------------------------------|---------------|
| MOSELEY, KATHRYAN (05/01/1963 | Female, 8319388)                                                                                                    |               |
|                               | Add Appeal Request Step 1 Step 1 Step 2 Step 2 Step 2 Step 2 Step 3 Step 3 Step |               |
|                               | Add Care Note (Optional)                                                                                                    |               |
|                               | Upload Received Document (Required) RELATED TO Patient                                                                                                    |               |
|                               | RECEIVED DATE/TIME *         SENDER *           09/22/2021 05:15:30 pm         BILLY SMITH         * •                                                                                                    |               |
|                               | DOCUMENT (UP TO 50 MB. SUPPORTED FILE TYPES - PDF, _DOC, _DOCX, _XLS, _XLSX, _TIF, _PNG, .WAV, _JPEG) *                                                                                                    |               |
|                               | Remaining Characters: 2000                                                                                                    |               |
|                               | A Please upload supporting documents (clinical records or any other documents to support Appeal) for this request and Save                                                                                                    |               |
|                               | PREVIOUS CANCEL SAVE                                                                                                    |               |
|                               | Termu & Conditions - Identifi 0.0.0.65058 © 2021 Evolent Health, LLC.                                                                                                    |               |

- 9. After Submitting an Appeal, Users is directed back to the Appeals landing Page
- Tab at the top allows user to navigate between Authorization and Appeals
- This page shows 100 most recent requests submitted

| AUTHORIZATION | REQUESTS APPEALS                           |                                         |                                  |               |              | <b>≣</b> - ⊖- |
|---------------|--------------------------------------------|-----------------------------------------|----------------------------------|---------------|--------------|---------------|
| Appeal        | Requests                                   |                                         |                                  |               | 0            |               |
| Showing 100 n | most recent requests                       |                                         |                                  |               |              |               |
| Appeal ID #   | Patient Name (DOB, Gender, ID)             | Appeal Type                             | Requester                        | Appeal Status | Created Date |               |
| A0057387      | MOSELEY, KATHRYAN (05/01/1963, F, 8319388) | UM Auth Appeal                          | BILLY SMITH                      | In Progress   | 09/22/2021   |               |
| A0057383      | MOSELEY, KATHRYAN (05/01/1963, F, 8319388) | UM Auth Appeal                          | BILLY SMITH                      | In Progress   | 09/16/2021   |               |
| A0057341      | SCHULDT, NORMA (10/01/2004, F, 6092866)    | Standalone Appeal                       | BHG PAINTSVILLE TREATMENT CENTER | in Progress   | 08/19/2021   |               |
| A0057340      | SCHULDT, NORMA (10/01/2004, F, 6092866)    | UM Auth Appeal                          | BHG PAINTSVILLE TREATMENT CENTER | in Progress   | 08/19/2021   |               |
| A0057338      | SCHULDT, NORMA (10/01/2004, F, 6092866)    | Standalone Appeal                       | BHG PAINTSVILLE TREATMENT CENTER | In Progress   | 08/18/2021   |               |
| A0057337      | SCHULDT, NORMA (10/01/2004, F, 6092866)    | UM Auth Appeal                          | BHG PAINTSVILLE TREATMENT CENTER | In Progress   | 08/18/2021   |               |
| A0057328      | SCHULDT, NORMA (10/01/2004, F, 6092866)    | Standalone Appeal                       | BHG PAINTSVILLE TREATMENT CENTER | In Progress   | 08/11/2021   |               |
| A0050485      | CAMPBELL, JENNIFER (09/01/1951, F, 711719) | Standalone Appeal                       | COLLEEN KENNEDY SMITH            | In Progress   | 10/11/2019   |               |
| A0012705      | CAMPBELL, JENNIFER (09/01/1951, F, 711719) | Standalone Appeal                       | COLLEEN KENNEDY SMITH            | In Progress   | 04/12/2019   |               |
|               | ß                                          |                                         |                                  |               |              |               |
|               |                                            | Terms & Conditions - Identifi 0.0.0.850 | 558 © 2021 Evolent Health, LLC.  |               |              |               |

## 10. Appeal Details

- Selecting the Appeals ID hyperlink from the Appeals landing page allow access to the appeal details page
- On this page, users can use the Actions Dropdown to Add:
  - Care Note
  - Communication/Documentation
- View any documents, care notes or decisions in real time

|                           | AUTHORIZATION REQUESTS APPEALS                                                                                                    |                                                                                                    |                                                                                     |                     | <b>≣</b> + <b>⊖</b> -                                                                                                    |
|---------------------------|----------------------------------------------------------------------------------------------------|----------------------------------------------------------------------------------------------------|-------------------------------------------------------------------------------------|---------------------|----------------------------------------------------------------------------------------------------|
| MOSELEY, KATHRYAN (05/01, | /1963, Female, 8319388)                                                                                                    |                                                                                                    |                                                                                     |                     |                                                                                                    |
|                           | Appeal Request # A005738                                                                                                    | 37 - In Progress                                                                                             | 3                                                                                   | 3d ACTIONS -        |                                                                                                    |
|                           | Appeal Request Details<br>TYPE<br>Provider Appeal<br>PRIORITY<br>Routine<br>NCQA CATEGORY<br>Not Available<br>PRIMARY STAFF<br>Appeal Request, Coordinator<br>Appeal Requester<br>REQUESTER | CLASSIFICATION<br>Post-Service<br>CATEGORY<br>Administrative<br>DETAIL<br>Not Available                      | LEVEL<br>Level 1<br>SUB-CATEGORY<br>Not Available                                   |                     | Appeal Request<br>Appeal Request<br>Details<br>Appeal Requester<br>Received<br>Substance<br>Summary<br>What Was<br>Appealed<br>Related Records<br>Details<br>Providers/Facility<br>Diagnoses |
|                           | BILLY SMITH UM Provider • ANES<br>NPI: 1528015631 • TIN: 611284928<br>1211 Old Main St, Hartford, KV, 42347-<br>REQUESTER TYPE<br>Not Available                                             | THESIOLOGY<br>1619 • Phone: (270) 298-7411 • Fax: (270) 274-0480<br>REQUESTER PROVIDER TYPE<br>Not Available |                                                                                     | In Network - TIER 1 | What Was<br>Appealed -<br>Reviews<br>Review 01<br>Review 02<br>Review 03                                                                                                    |
|                           | Received<br>REQUEST RECEIVED DATE/TIME<br>09/22/2021 05:16:28 PM<br>REP DOCUMENT RECEIVED<br>Not Available                                                                                  | SOURCE<br>Web<br>REP DOCUMENT RECEIVED DATE/TIME<br>Not Available                                            | TIMELY REQUEST<br>Not Available<br>COMPLETE INFO RECEIPT DATE/TIME<br>Not Available |                     | Last Updated By Bhaskar,<br>Prashant on 09/23/2023 05:16<br>PM<br>Created By Bhaskar, Prashant<br>on 09/22/2021 05:16 PM                                                                     |

- 11. To create Standalone Appeal (not associated with an Authorization Request/Review)
- Search for Patient

| Арј    | Appeal Requests                           |       | LAST NAME            | PATIENT ID<br>8319388 | DATE OF BIRTH |              | O            |
|--------|-------------------------------------------|-------|----------------------|-----------------------|---------------|--------------|--------------|
| Showin | 100 most recent requests                  |       |                      | 8319388               |               |              |              |
| Appeal | D # Patient Name (DOB, Gender, 10)        |       |                      |                       | \$            | AppealStatus | Created Date |
| A00573 | MOSELEY, KATHRYAN (05/01/1963, F. 831)    | /38.  | and an in particular | 5474194               |               | In Progress  | 09/22/2021   |
| A00573 | 10 MOSELEY, KATHRYAN (05/01/1963, F, 831) | 9388) | UM Auth Appeal       |                       |               | in Progress  | 09/16/2021   |
| A00573 | SCHULDT, NORMA (10/01/2004, F, 609286     | 6)    | Standatone Appeal    | 3184167               |               | In Progress  | 08/19/2021   |
| A00573 | CHULDT, NORMA (10/01/2004, F, 609266      | 6     | UM Auth Appeal       |                       |               | In Progress  | 08/19/2021   |
| A00573 | SCHULDT, NORMA (10/01/2004, F, 609286     | 6     | Standalone Appeal    | 6092866               |               | In Progress  | 08/18/2021   |
| A00573 | SCHULDT, NORMA (10/01/2004, F, 609286     | 6)    | UM Auth Appeal       |                       |               | in Progress  | 08/18/2021   |
| A00573 | SCHULDT, NORMA (10/01/2004, F, 609286     | 弊     | Standalone Appeal    | 2048442               |               | In Progress  | 08/11/2021   |
| A00504 | CAMPBELL, JENNIFER (09/01/1951, F, 711    | (719) | Standalone Appeal    | 2001469               |               | In Progress  | 10/11/2019   |
| A00127 | CAMPBELL, JENNIFER (09/01/1951, F, 711    | (719) | Standatone Appeal    | 3001409               |               | in Progress  | 04/12/2019   |
| A00127 | CAMPBELL, JENNIFER (09/01/1951, F, 711    | (719) | Standatone Appeal    | 1                     |               | in Progress  | 04/12/2019   |

Terms & Conditions - Identifi 0.0.0.05058 © 2021 Evolent Health, LLC.

# 12. Then click on green Plus sign and then choose to Add Appeal Request

| Appeal        | Requests                                   |                    |                                   |               | •            |
|---------------|--------------------------------------------|--------------------|-----------------------------------|---------------|--------------|
| Showing 100 m | rost recent requests                       |                    |                                   | ADD APPEAL    | REQUEST      |
| Appentit #    | Patient Name (908, Gender, 88)             | Appeal Type        | Requestor                         | Append Status | Created Bate |
|               | MOSELEY, KATHRYAN (05/01/1963, F, 8319388) | UM Auth Appeal     | BILLY SMITH                       | In Programa   | 09/22/2021   |
|               | MOSELEY, KATHRYAN (05/01/1963, F, 8319388) | UM Auth Appeal     | BILLY SMITH                       | th Program    | 09/16/2021   |
|               | SCHULDT, NORMA (10/01/2804, F, 6092866)    | Standalone Appeal  | BHG PAINTSVILLE TREATMENT CENTER  | in Progress   | 08/10/2021   |
|               | SCHULDT, NORHA (10/01/2004, £, 6092886)    | UN Auth Appeal     | BHG PAINTSVILLE TREATMENT CENTER  | in Progress   | 08/19/2021   |
|               | SCHULDT, NORMA (10/01/2004, F, 6092886)    | Standalone Appeal  | BHG PAINTSVILLE TREATMENT CENTER  | in Progress   | 08/18/2021   |
|               | SCHULDT, NORMA (10/01/2004, F, 605/2866)   | UM Auth Appeal     | BHG PAINTSVILLE TREATMENT CENTER  | In Progress   | 06/38/2021   |
|               | SCHULDT, NORMA (10/01/2004, F, 8092868)    | Standalsine Appeal | EHIS PAINTSVILLE TREATMENT CENTER | In Progress   | 08/11/2021   |
|               | CAMPBELL, JENNOFER (00/01/1951, F, 711710) | Standalone Appeal  | COLLEEN KENNEDY SMITH             | In Progress   | 10/11/2019   |
|               | CAMPBELL, JENNIFER (09/01/1951, F, 711719) | Standalone Appeal  | COLLEEN KENNEDY SMITH             | in Progress   | 04/12/2010   |

Imms & Candidovis - Identifi G.D.D.(2008) @ 2021 Evident Health, U.C.

- 13. If member has Medicaid, user will receive prompt Questions. If member is not Medicaid, no prompt questions will be received by the user **Prompt questions are below** 
  - a. Has Service Already Been Rendered? Yes/No
  - b. Patient belongs to Medicaid LOB: Scenario prompts for this LOB
  - c. Yes, will allow to create an appeal
  - d. No, will ask another question: Is patient receiving inpatient services?
    - i. Yes, will allow to create an Appeal
    - ii. No, will ask another question: Is service urgent?
      - 1. Yes, will allow to create an Appeal
      - 2. No, will ask another question: Declamation of patient consent to submit on their behalf
        - a. Yes, will allow to create an Appeal
        - b. No, System will abort Appeal process

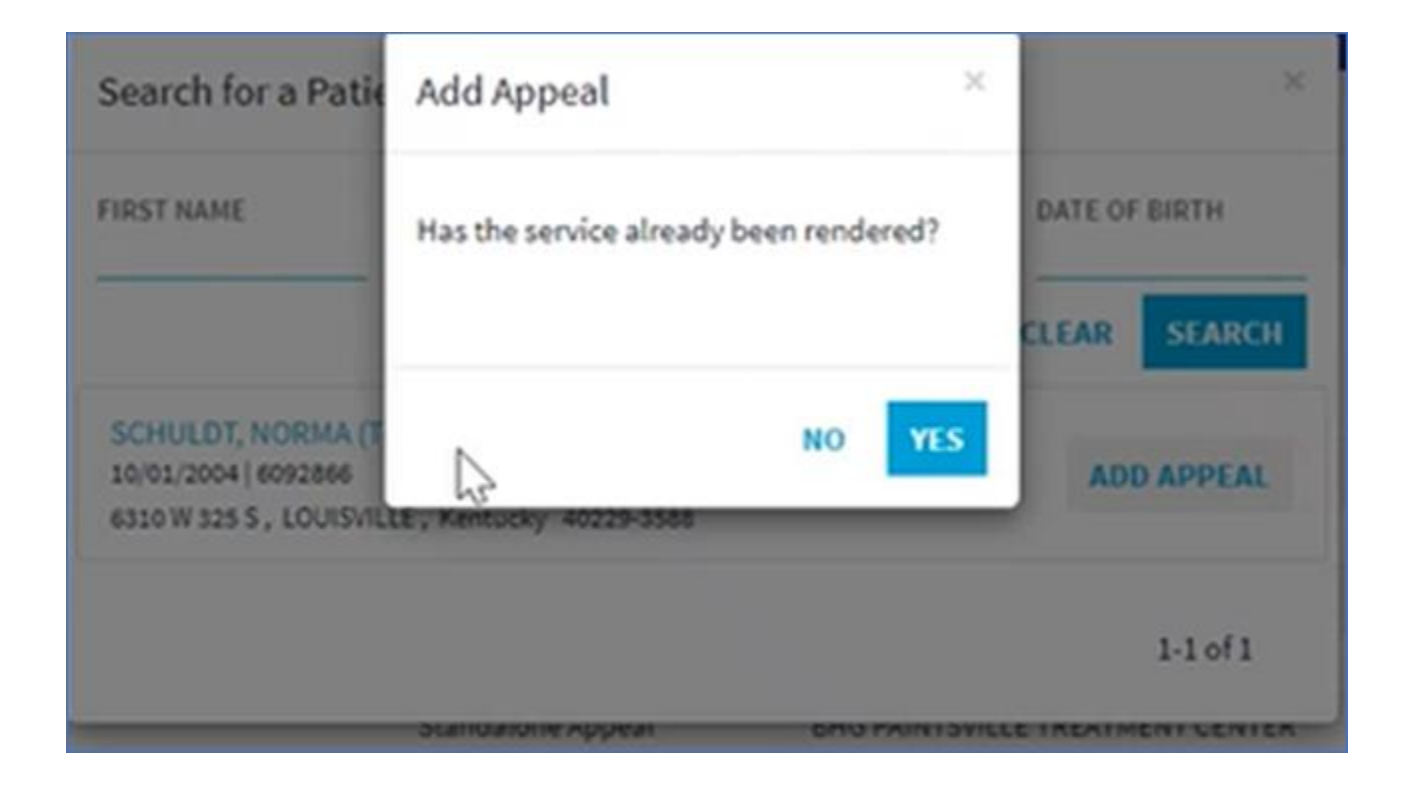

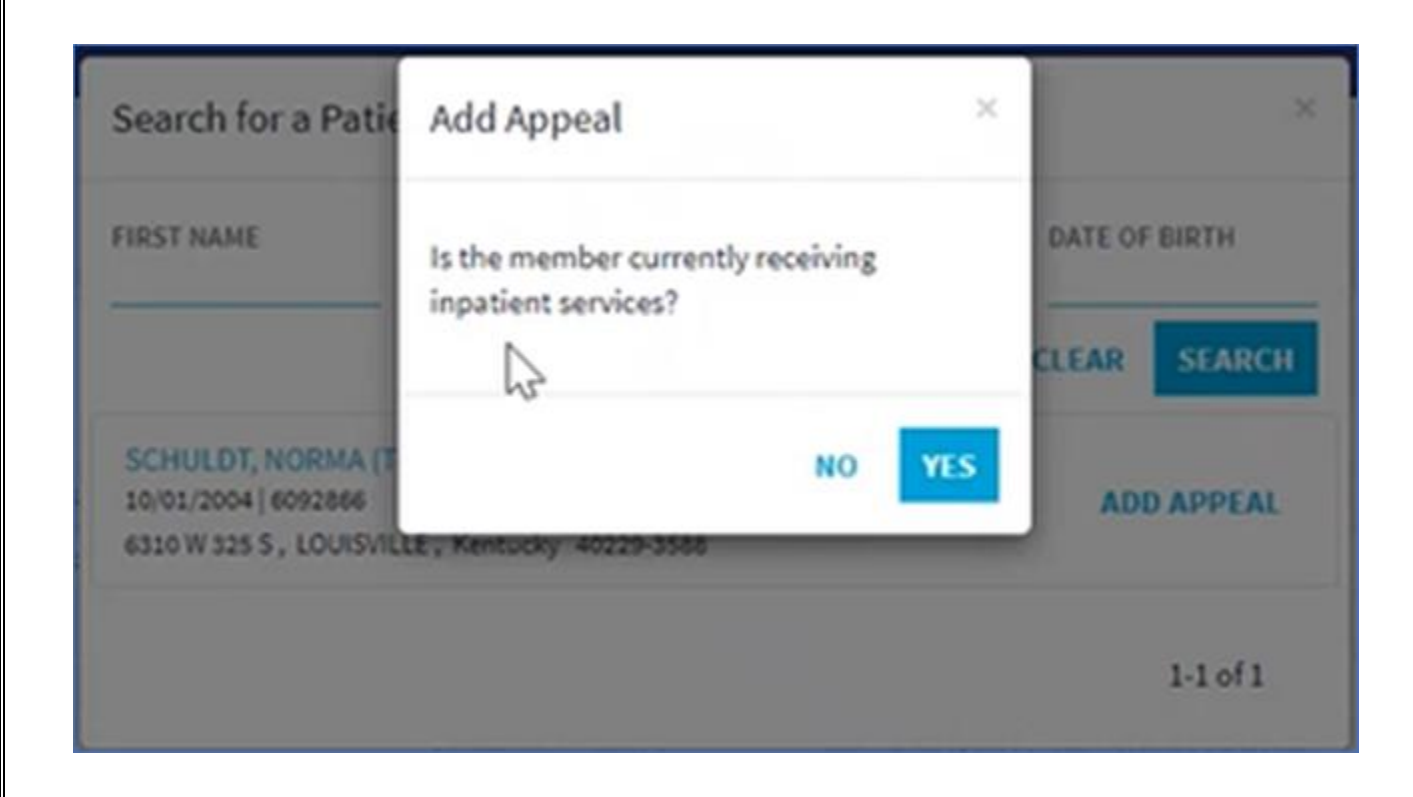

#### 14. If urgent is selected as a priority for Appeal, additional documented is required as below

"Is this an urgent appeal? If yes, please explain how processing the appeal within routine timeframes would put the member at serious risk to life, health, or ability to regain function of the most possible health (medical or behavioral) in the mandated case note. Not providing this information may cause a delay in appeal processing."

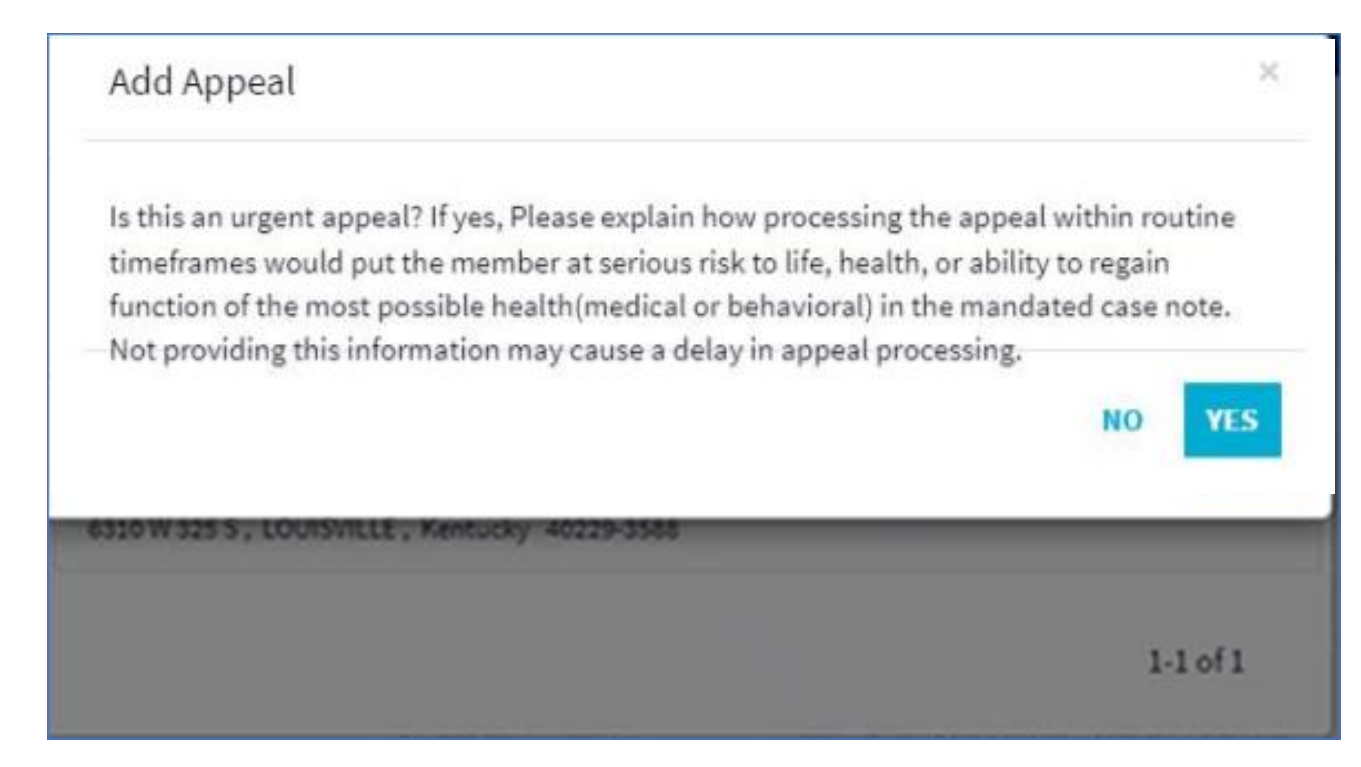

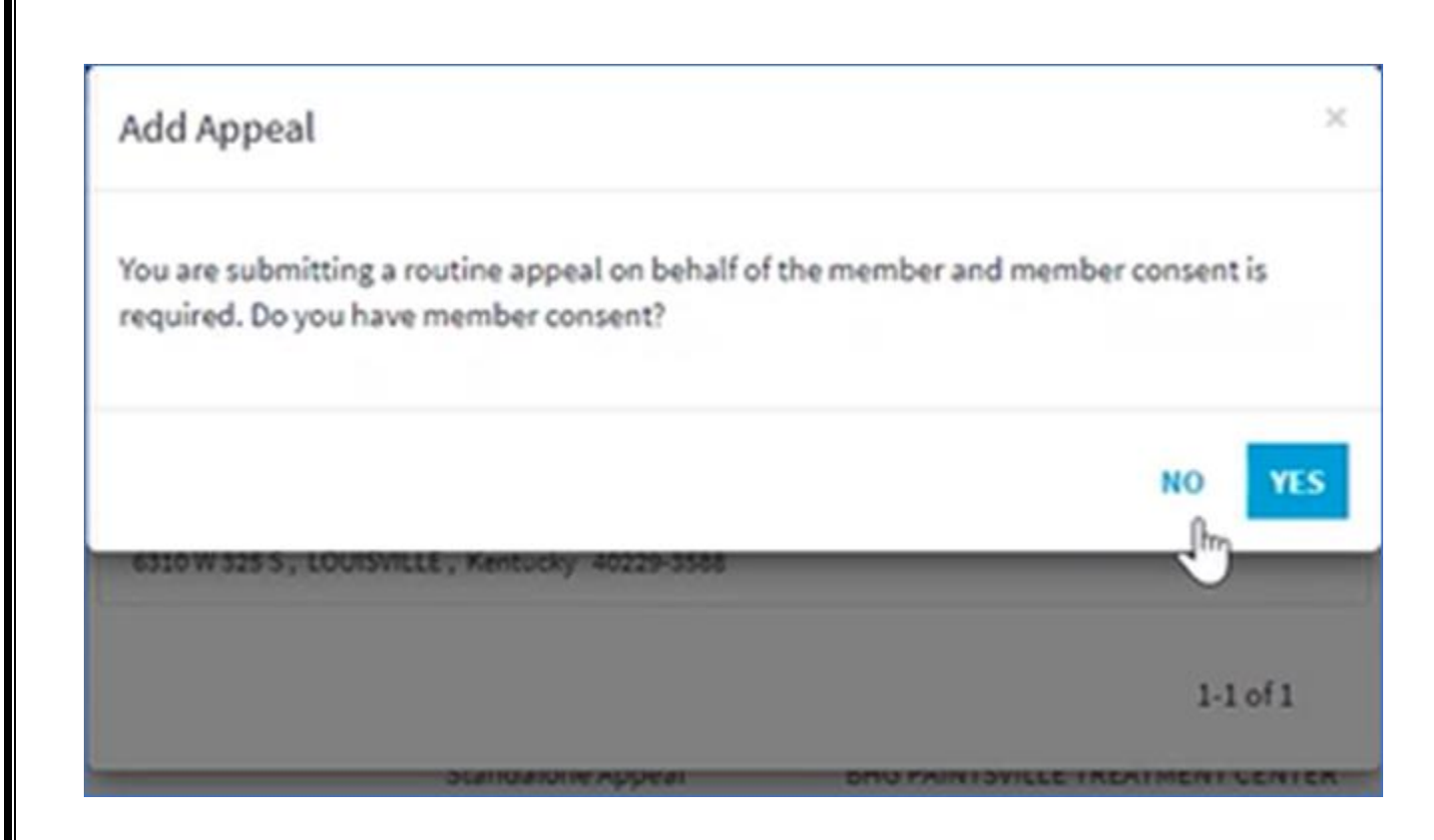

| LCCC DTITI        | DDACTICE    | R WEINE DISTRICTS |  |
|-------------------|-------------|-------------------|--|
| TRUE TRUE TRUE TR | PROPERTIES. |                   |  |
| 101011111111      |             |                   |  |

#### Appeal Requests

|               | 1 C C C C C C C C C C C C C C C C C C C   |
|---------------|-------------------------------------------|
| Showing 100 m | icat recent requests                      |
| Appent ID e   | Partient Name (DOD, Grouter, (D)          |
|               | MOSELEY, KATHRYAN (05/01/1963, F, 831938  |
|               | MOSELEX, KATHRYAN (05/01/1963, F, 831930  |
|               | SCHULDT, NORMA (10/01/2004, F, 6082866)   |
|               | SCHULDT, NOR144 (10/01/2004, F. 6092866)  |
|               | SCHULDT, NOR144 (10/01/2004, F. 5093866)  |
|               | SCHULDT, NORMA (10/01/2004; F, 6093868)   |
|               | SCHULDT; NORMA (10/01/2004; 7; 6003866)   |
|               | CAMPBELL, JENNIFER (09/01/1951, F. 711716 |
|               | CAMPERITY IF MARTER PROMINENT F 711715    |

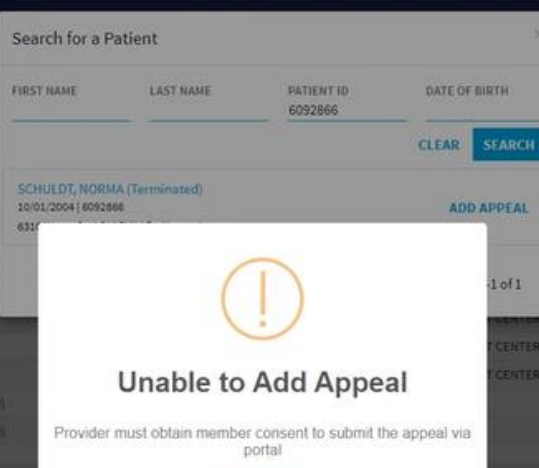

| ApproxiStatus      | Erented Date |  |
|--------------------|--------------|--|
| <b>Vn Progress</b> | 00/22/2021   |  |
| In Progress        |              |  |
| In Progress        | 88/19/2021   |  |
| In Progress        | 0R/19/2021   |  |
| In Progress        |              |  |
| In Progress        | 96/18/2021   |  |
| in Progress        | 06/11/2021   |  |
| In Progress        |              |  |
| In Program         | 04/12/2018   |  |

**Ⅲ**• Θ

## 15. If selected Yes to Receiving Inpatient Services

• Categories will be prefilled to reflect Type, Classification and Priority for a member appeal, concurrent, and urgent priority

|                          | AUTHORIZATION REQUESTS APPEALS                                     |                                                                     |                                                                                | <b>≣</b> • <b>θ</b> • |
|--------------------------|--------------------------------------------------------------------|---------------------------------------------------------------------|--------------------------------------------------------------------------------|-----------------------|
| SCHULDT, NORMA (10/01/20 | 104, Female, 6092866)                                              |                                                                     |                                                                                |                       |
|                          | Add Appeal Request                                                 | 1 Step 1 Step 2 Enter Appeal Request Details 2 Step 2 Enter Informa | tion About Item(s) Under Appeal      Step 3     Enter Supporting Documentation |                       |
|                          | TYPE *<br>Member Appeal                                            | CLASSIFICATION *<br>Concurrent                                      | LEVEL •                                                                        |                       |
|                          | PRIORITY *<br>Urgent                                               | CATEGORY *<br>Category                                              | SUB-CATEGORY<br>Soll-Category                                                  |                       |
|                          | NCQA CATEGORY<br>NCQA Category                                     | DETAIL<br>• Obtail                                                  |                                                                                |                       |
|                          | SUBSTANCE SUMMARY                                                  | I                                                                   |                                                                                |                       |
|                          |                                                                    |                                                                     | Remaining Characters: 2000                                                     |                       |
|                          | Appeal Requester<br>REQUESTER *<br>ADD REQUESTER<br>REQUESTER TYPE | REQUESTER PROVIDER TYPE                                             |                                                                                |                       |
|                          | Received<br>SOURCE *                                               | TIMELY REQUEST                                                      |                                                                                |                       |
|                          | REP DOCUMENT RECEIVED<br>Rep Document Received                     | REP DOCUMENT RECEIVED DATE/TIME                                     | COMPLETE INFO RECEIPT DATE/TIME                                                |                       |
|                          |                                                                    |                                                                     | CANCEL CONTINUE                                                                |                       |

16. If, "Yes" is selected to the question, "Have Services Already Been Rendered"?

• Categories will be prefilled to reflect Type, Classification and Priority for a provider appeal, post service, and routine priority

|                            | AUTHORIZATION REQUESTS APPEALS                      |                                                                  |                                                                                 | <b>≣</b> • <b>Θ</b> • |
|----------------------------|-----------------------------------------------------|------------------------------------------------------------------|---------------------------------------------------------------------------------|-----------------------|
| SCHULDT, NORMA (10/01/2004 | 4, Female, 6092866)                                 |                                                                  |                                                                                 |                       |
|                            | Add Appeal Request                                  | Step 1     Enter Appeal Request Details      Step 2     Enter In | formation About Item(s) Under Appeal I Step 3<br>Enter Supporting Documentation |                       |
|                            | TYPE *<br>Provider Appeal                           | CLASSIFICATION *<br>Post-Service                                 | LEVEL •<br>Level •                                                              |                       |
|                            | PRIORITY *<br>Routine                               | CATEGOR                                                          | sub-category                                                                    |                       |
|                            | NCQA CATEGORY                                       | DETAIL<br>Detail                                                 |                                                                                 |                       |
|                            | SUBSTANCE SUMMARY                                   |                                                                  |                                                                                 |                       |
|                            |                                                     |                                                                  | Remaining Characters: 2000                                                      |                       |
|                            | Appeal Requester<br>REQUESTER *                     |                                                                  |                                                                                 |                       |
|                            | ADD REQUESTER  REQUESTER TYPE Select Requester Type | REQUESTER PROVIDER TYPE<br>- Select Requester Provider Type      | <u> </u>                                                                        |                       |
|                            | Received                                            |                                                                  |                                                                                 |                       |
|                            | SOURCE *<br>Web                                     | TIMELY REQUEST<br>Timely Request                                 | <u>.</u>                                                                        |                       |
|                            | REP DOCUMENT RECEIVED                               | REP DOCUMENT RECEIVED DATE/TIME                                  | COMPLETE INFO RECEIPT DATE/TIME                                                 |                       |
|                            |                                                     |                                                                  | CANCEL CONTINUE                                                                 |                       |